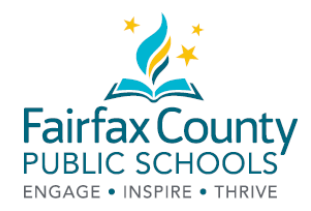

# How to Check-out eBooks at the FCPS Parent Resource Center

The PRC now has eBooks!!! What an exciting time for these new resources to be wonderful and helpful resources to you.

1. Search our Library Catalog: <u>https://bit.ly/2Q0okFW</u>

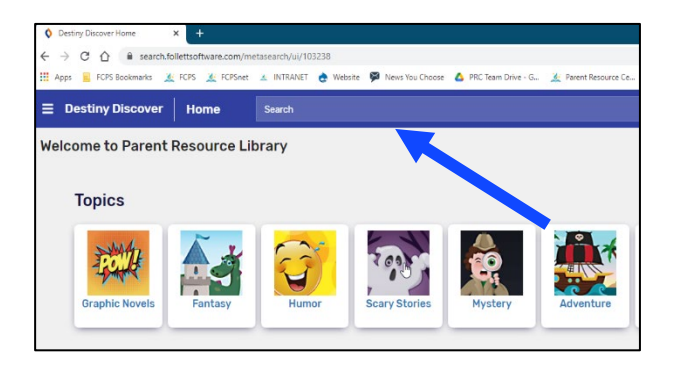

2. Click on the title of your book. Look for the eBook icon.

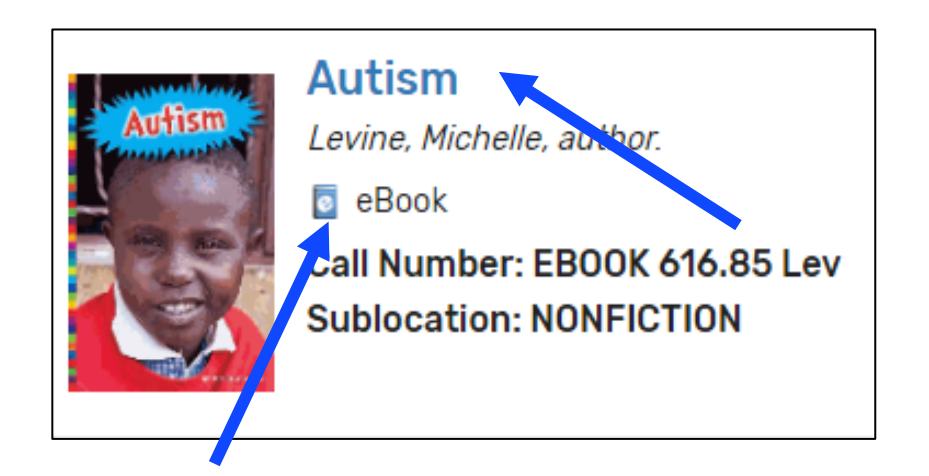

3. Click Login in the blue box.

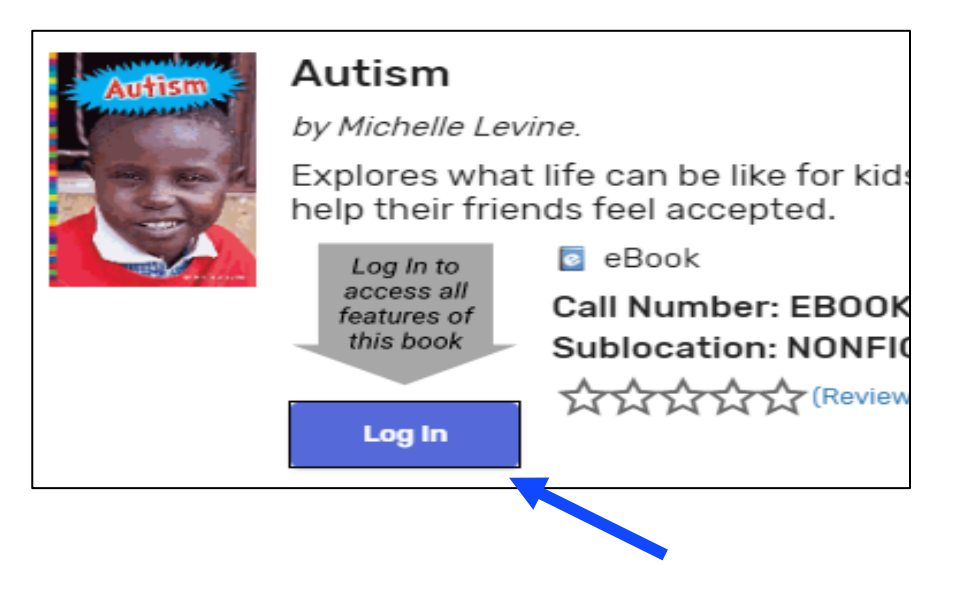

4. Log in using your email given when checked out materials before. Please <u>email</u> the PRC: <u>prc@fcps.edu</u> to set up an account if you have never checked out materials with us before.

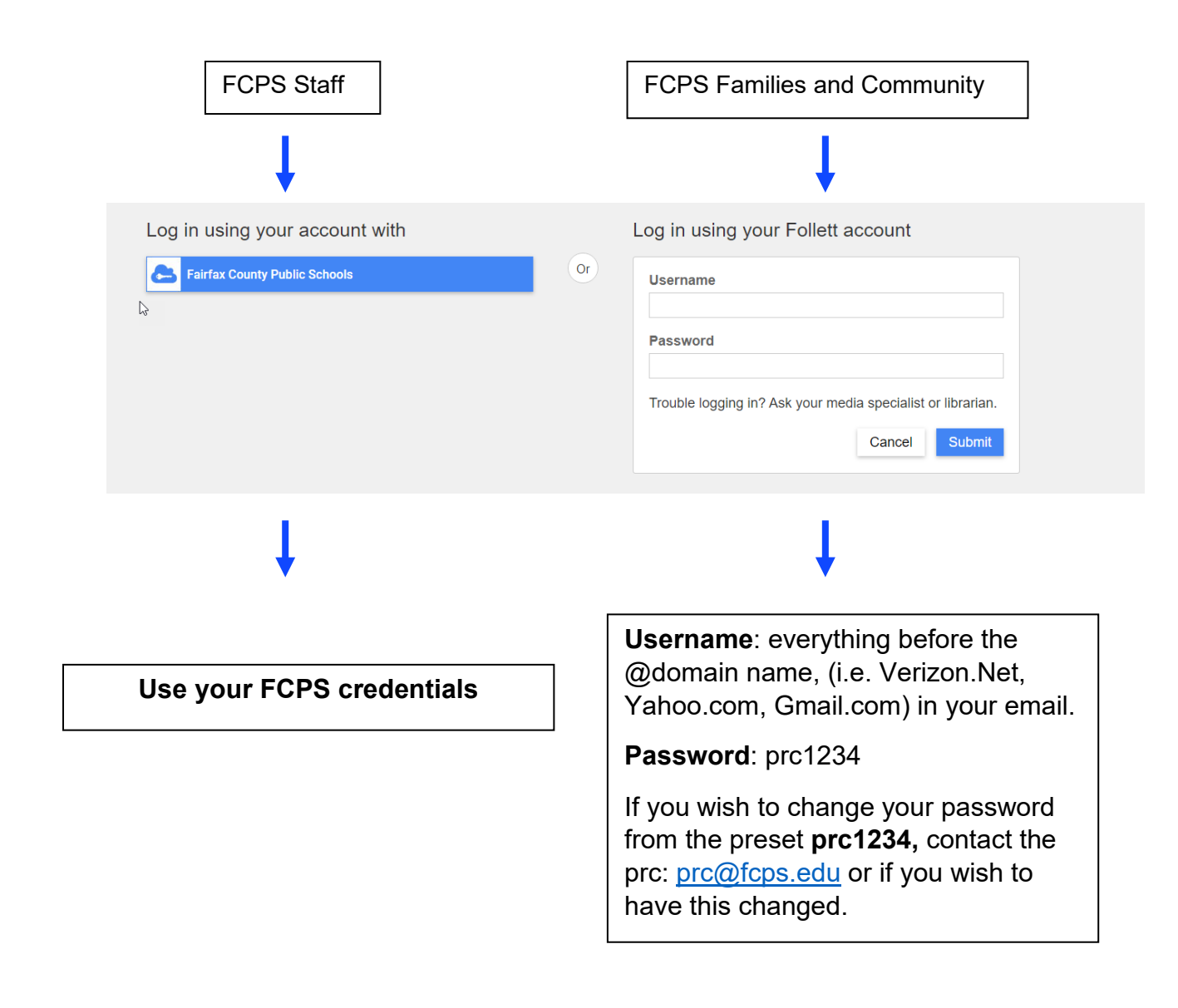

5. Click on the Blue Open box

![](_page_2_Picture_2.jpeg)

6. If the book is available for checkout, you will be able to choose either open now, add to favorites, or checkout.

![](_page_3_Picture_1.jpeg)

7. If the book is not available, you will be able to choose either preview, add to favorites, or request.

![](_page_3_Picture_3.jpeg)

8. Once you check out, click Open Now.

![](_page_4_Picture_0.jpeg)

### 9. Enjoy!

![](_page_4_Picture_2.jpeg)

### How to Search ONLY for eBooks

1. Choose Search Options:

![](_page_4_Picture_5.jpeg)

2. Choose Format: eBook and Search

| Search Options   |             | ×      |
|------------------|-------------|--------|
| Туре             |             |        |
| Keyword          |             | *      |
| Format           |             |        |
| eBook            |             | *      |
| Sublocation      |             |        |
| Unlimited        |             | -      |
|                  |             |        |
| Clear All Fields | Set Options | Search |
|                  |             |        |

3. Browse all eBooks or type a topic in the search

![](_page_5_Picture_2.jpeg)

# How to Access your eBook from the FCPS Parent Resource Center

- 1. Log in to: https://fairfax.mackinvia.com/Enter/NoAuto
- 2. Type FCPS Parent Resource Center in School Library Name

| 8 | Sign In<br>Log in to your site's Mackin | Multiple Term Langths |
|---|-----------------------------------------|-----------------------|
|   | FCPS P                                  | School/Library Name   |
|   | FCPS PARENT RESOURCE CENTER, DUNN LO    | DRING, VA             |
|   | Password                                | Administrator?        |

3. Select Log In (You may want to bookmark this page before signing in for faster access.)

![](_page_6_Picture_5.jpeg)

4. Log in using your email given when checked out materials before. Please <u>email</u> the PRC: <u>prc@fcps.edu</u> to set up an account if you have never checked out materials before,

![](_page_7_Figure_1.jpeg)

Home Newest

#### 6. Choose Checkouts

![](_page_8_Picture_1.jpeg)

7. Choose from the Menu

### View Past Checkouts

![](_page_8_Picture_4.jpeg)

#### Autism

Levine, Michelle

Explores what life can be like for kids with autism, discussing the different ways autism can affect children, such as making them feel better when they spend time by themselves, and how kids with autistic friends can help their friends feel accepted.

| Open Now                                      |   |  |
|-----------------------------------------------|---|--|
| Remove From Favorites                         | ۲ |  |
| <b>Return</b><br>Expires in 20 days, 23 hours | ÷ |  |

More Info

Expires On 9:20 AM, Wednesday, May 5, 2021